# Combined HDMI KVM switch

### Description

Combined LED KVM switch is the console platform for new server room. Abandon the defects of traditional KVM switch. KVM module, screen display and bracket tray can be easily separated. This series KVM switch console has the unique of high effective, easy usage, convenient management <sup>7</sup> save cost, remote management and energy saving. The height is standard 1U, suitable for 19 inch bracket structure, can save above 85% usage space of cabinet. Adopt Al case, easy and simple, carry in and out at any time, with good corrosion resistance and heat dissipation function.

### Feature

- 8 HDMI input interface
- One local HDMI output, the resolution up to 1920\*1080P@60Hz
- The size of screen is 17.3 inch, and the highest resolution is 1920\*1080P@60Hz
- Built-in keyboard and touch mouse
- Support external USB keyboard and mouse
- With buzzer
- Support EDID
- With OSD function, two OSD menu: 1. screen OSD and KVM OSD
- With original HDMI KVM cables
- Support IAP update software function

### **Product Specifications**

| LED<br>screen                 | Display screen<br>type                     | 17.3"FHD Color                                     |  |  |
|-------------------------------|--------------------------------------------|----------------------------------------------------|--|--|
|                               | Size                                       | 439.42 (17.3")                                     |  |  |
|                               | Resolution                                 | 1920*1080P                                         |  |  |
|                               | Color                                      | 16.7M Colors (RGB 6-bit data+HIFRC data)           |  |  |
|                               | Brightness                                 | 400cd/m2(Typ)                                      |  |  |
|                               | Contrast                                   | 600:1 ( Typ)                                       |  |  |
|                               | Pixel interval                             | 0.1989 ( per one triad)x0.1989                     |  |  |
|                               | Lifetime                                   | 50,000 Hrs                                         |  |  |
|                               | Consumption                                | 17W ( Typ)                                         |  |  |
| Built<br>keyboard             | Keyboard                                   | 98                                                 |  |  |
|                               | Compatibility                              | IMB/AT, support Microsoft Windows9X / /Me/nt/2K/XP |  |  |
|                               | Keyboard<br>interface                      | USB                                                |  |  |
|                               | Lifetime                                   | >1.000.000times                                    |  |  |
| Mouse touch<br>anel(2 button) | Hardware<br>interface                      | USB                                                |  |  |
|                               | System                                     | Support Windows series , MAC etc                   |  |  |
|                               | Lifetime                                   | >1.000.000times                                    |  |  |
| Power                         | DC12V                                      |                                                    |  |  |
| Housing<br>color              | Black                                      |                                                    |  |  |
| Housing                       | AI                                         |                                                    |  |  |
| Dimension<br>(W×D×H)          | 480x600x45                                 |                                                    |  |  |
| abinet installation<br>epth   | 600mm-810mm ( Use suitable mounting ears ) |                                                    |  |  |
| Operation<br>Temp             | -45~60℃                                    |                                                    |  |  |
| Storage<br>Temp               | -20~60°C                                   |                                                    |  |  |

1

12

# Panel instruction

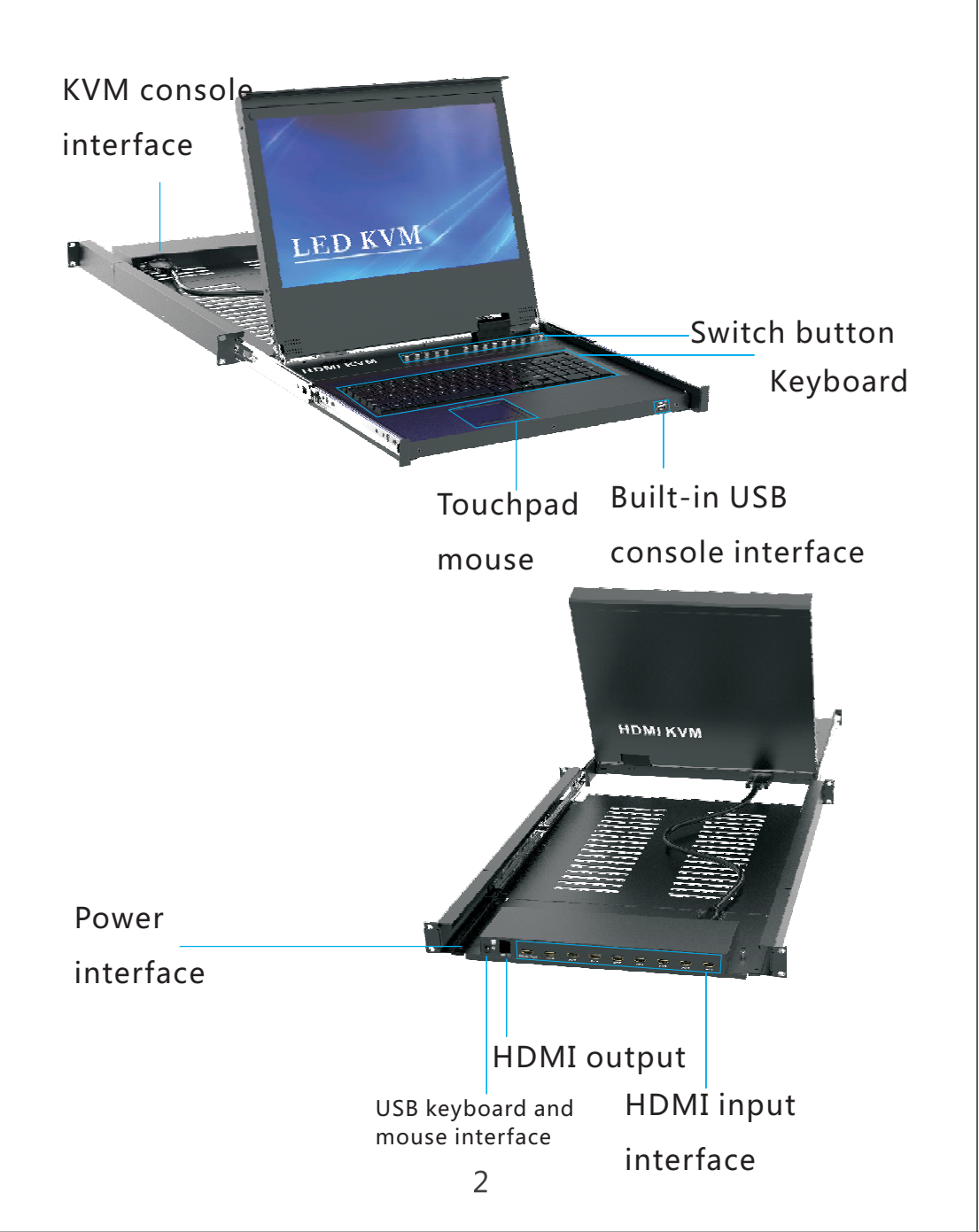

If you want to use Caps mode, please press home+home+Caps first.

#### Caps Mode:

Caps+Caps+1,2..... Switch corresponding interface

Combination hot-key should complete within 2 seconds. Eng: submit 13th, press "3" within two seconds after pressing 1 to complete the switching to interface 13th

Caps+Caps+ $\rightarrow$   $\downarrow$  Switch to next interface

Caps+Caps+  $\uparrow \leftarrow$  Switch to previous interface

Caps+Caps+B Turn on or off buzzer

Caps+Caps+S Auto scanning, press any key to exit, it will stop at current port

Caps+Caps+I+Num+Enter Set the auto-scanning intervals, Value from 5 to 999

If want to return default mode, please press Caps+Caps+Home. Use the similar method to enter other mode.

## **Connection Diagram**

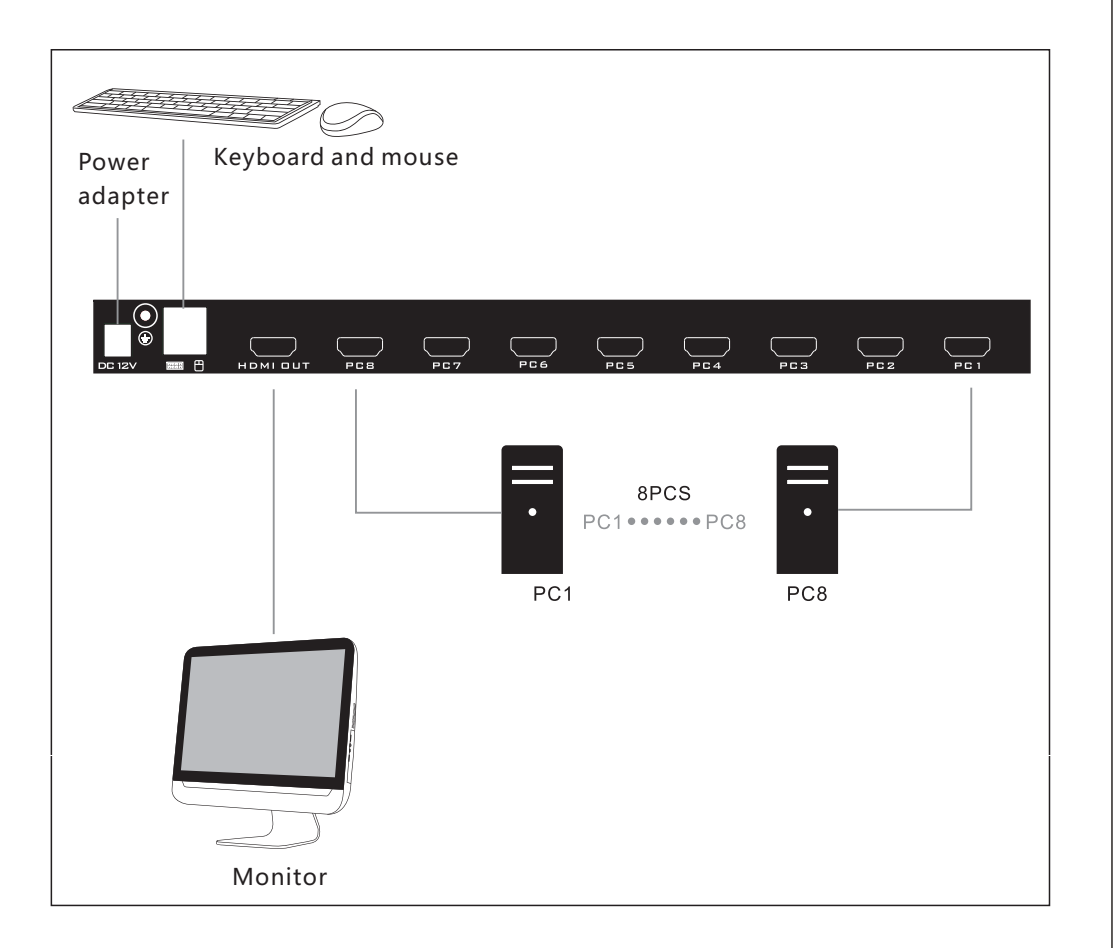

### **Default commands**

Home+Home+1,2..... Switch corresponding interface

Combination hot-key should complete within 2 seconds. Eng: submit 13th, press "3" within two seconds after pressing 1 to complete the

switching to interface 13th

Home+Home+ $\rightarrow \downarrow$  Switch to next interface

Home+Home+  $\uparrow$   $\leftarrow$  Switch to previous interface

Home+Home+B Turn on or off buzzer

Home+Home+S Auto scanning, press any key to exit, it will stop at current port

Home+Home+I+Num+Enter Set the auto-scanning intervals, Value from 5 to 999

### Installation

**Must adjust the fixed mounting rack of cabinet to the installation position of standard server before install.** Step 1: Open the rear door of cabinet, selected the right height, install the KVM modular and bracket to cabinet

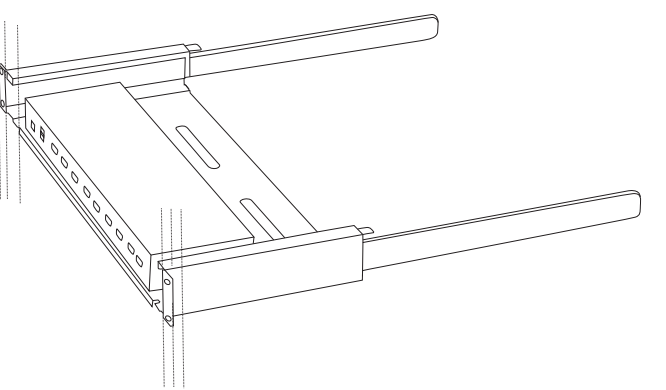

Step 2: At the front end of the cabinet, insert the display to the bracket, and then fix the cabinet screws

Buzzer: Can be off and on via hot key and OSD menu

A When the buzzer is on, press the hotkey home+home+B once, the buzzer is turned off, and the hotkey repeated buzzer is turned on. B When the buzzer is on, press home+home+Enter to recall the OSD menu, press F3 to enter the System, use the  $\downarrow \uparrow$  (on keyboard) to select the "Buzzer" option, press "ENTER" to confirm the selection, use the  $\rightarrow \leftarrow$  (on keyboard) to adjust, OFF close , ON to open

### Hot-key :

Home+Home+EnterEnter KVM OSD default modeHome+Home+CapsEnter hot-key Caps modeHome+Home+ScrollEnter hot-key Scroll modeHome+Home+NumEnter hot-key Num mode

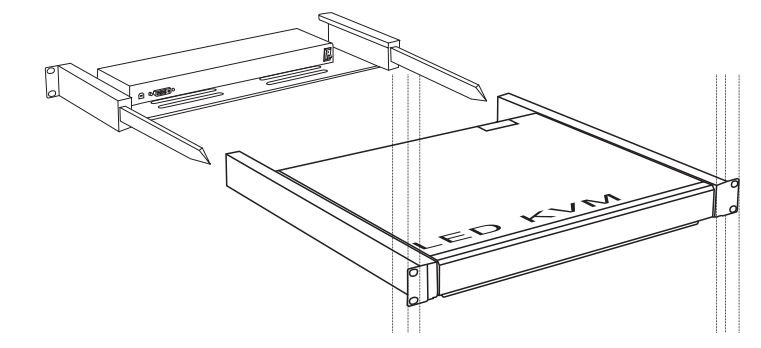

Step 3: Connect KVM modular and display via DVI cable Step 4: Connect the KVM switch and servers via KVM cable Step 5: Connect the power adapter, installation completed.

# OSD

### Note: When in the KVM OSD menu, the OSD cannot be operated

F1: Naming: Press F1 in the OSD menu to customize the port name: (Note) The maximum input is 14 characters, but when it contains W characters, the maximum input characters may be less than 14 characters
F2: Scan Tag: In the OSD menu, press F2 to add a scan tag to the port
F3: System: in the OSD menu, press F3 to enter the system menu
F4: Auto Scan: In the OSD menu, press F4 to enter the port scan state
F5: Login: in the OSD menu, set the security setting to Yes, press F5 to enter the password login interface

**F6:** Access: (as shown in the figure below), set user access permissions, 5 user access permissions can be set for each device.

| User: ADMIN<br>KVM: 08 Ports                                                                                                    |                                       | =<br>v | ≡KVM OSD <del></del><br>er: 0.01 ⊑1≫ |
|----------------------------------------------------------------------------------------------------|---------------------------------------|--------|--------------------------------------|
| PORT NAM                                                                                                    | E                                     | TAG    | USB                                  |
| CI. SERVER-01<br>02. SERVER-02<br>03. SERVER-03<br>04. SERVER-04<br>05. SERVER-05<br>06. SERVER-06<br>07. SERVER-07<br>08. SERVER-08 |                                       |        | <i>₽</i>                             |
| F1: Naming<br>F4: Autoscan<br>F7: Security                                                                                           | F2: ScanTag<br>F5: Login<br>Esc: Exit |        | F3: System<br>F6: Access             |

None: No automatic Switching

Power: Automatic switching when current USB interface with 5V voltage input(Switch automatically to the corresponding USB interface that with 5V voltage input)

USB: USB connect successfully to auto Switching(witch automatically to the corresponding USB interface that successful USB connection )

7. KVM Firmware version

8. Factory Default. Yes

\* Note: this setting only restore the value of mode and time, User name, host name and password will do not be recovered.

| User: ADMIN               | КVM OSD          |
|---------------------------|------------------|
| KVM: 08 Ports             | Ver: 0.01 ⊑())   |
| LISTING                   | OPTION           |
| 1.Buzzer                  | [ Off ]          |
| 2.AutoScan Mode           | [ Free ]         |
| 3.AutoScan Time           | [ 5 ]            |
| 4.Banner Display Time     | [ 5 ]            |
| 5.Banner Display Position | [ 5 ]            |
| 6.Plugin jump Mode        | n [ Top Left ]   |
| 7.KVM Firmware Version    | [ None ]         |
| ←→: Choice Enter: C       | Choice Esc: Exit |

**F7:** Security setting (as shown in the figure below). When you select Yes, it means you need to enter the user name and password every time you operate the device. If you select No, you don't need it. F1: Naming to modify the user name

(Remark) The maximum input is 14 characters, but when it contains W characters, the maximum input characters may be less than 14 characters

F4 Pin set a new password

(Remark) The password is 6 characters, but when it contains W characters, part of the character will be invisible, but it will not affect the password setting

F5: Show Pin to view the current password

Enter: Confirm: Confirm

ESC: Exit

| User: ADMIN<br>KVM: 08 Ports                                                                                                    | 三KVM OSD<br>Ver: 0.01 口》 |
|----------------------------------------------------------------------------------------------------|--------------------------|
| PORT NAME           01.         SERVER-01           02.         SERVER-02           03.         SERVER-03           04.         SERVER-04           05.         SERVER-05           06.         SERVER-06           07.         SERVER-07           08.         SERVER-08 | ASSIGN<br>F1 F2 F3 F4 F5 |
| F1-F5 : Assign User F8 : A<br>Esc : Exit                                                                                                    | All Del : Clear All      |

| User: <mark>ADMIN</mark><br>KVM: 08 Ports                                                               |                        | КVM OSD<br>Ver: 0.01 ЦЭ) |
|----------------------------------------------------------------------------------------------------|------------------------|--------------------------|
| Security<br>User Account:<br>1 : ADMIN<br>2 : USER1<br>3 : USER2<br>4 : USER3<br>5 : USER4<br>6 : USER5 | YES<br>NO              | Pass word:               |
| F1 : Naming<br>Esc : Confirm                                                                            | F4 : Pin<br>Esc : Exit | F5 : Show Pin            |

- 1. Buzzer "OFF" turns off sound, "ON" turns on sound
- 2. AutoScan Mode: Free Tag, USB: there is a port to connect to USB interface
- AutoScan Time "5" Press the ← key once to decrease by 5 seconds, press the → key once to increase by 5 seconds, the maximum value is 999, the minimum value is 5
- 4. Banner Display Time: "5", "10", "15", "30", "60", "90" options
- 5 .Banner Display Position: Top left/ Top Center/Top Right
- Plug Jump Mode: The device will switch automatically when USB plug-in

None: No automatic Switching

Power: Automatic switching when current USB interface with 5V voltage input(Switch automatically to the corresponding USB interface that with 5V voltage input)

USB: USB connect successfully to auto Switching(witch automatically t o the corresponding USB interface that successful USB connection ) 7. KVM Firmware version

8. Factory Default. Yes

(Note: this setting only restore the value of mode and time, User name, host name and password will do not be recovered.)

| User: ADMIN<br>KVM: 08 Ports                                                                                                    |                                                                                        | K۱<br>Ver:                                               | VM OSD<br>0.01 ⊂1≫ |
|----------------------------------------------------------------------------------------------------|----------------------------------------------------------------------------------------|----------------------------------------------------------|--------------------|
| LISTING<br>1.Buzzer<br>2.AutoScan M<br>3.AutoScan T<br>4.Banner Disp<br>5.Banner Disp<br>6.Plugin jump<br>7.KVM Firmw<br>8.KVM Firmw | [<br>ime [<br>blay Time [<br>blay Position [<br>b Mode [<br>are Version<br>are Default | OPTION<br>Off ]<br>Free ]<br>5 ]<br>Top Left ]<br>None ] | -                  |
| ←→: Choice                                                                                                    | Enter: Choice                                                                          |                                                          | Esc: Exit          |

**Buzzer:** Can be off and on via hot key and OSD menu A When the buzzer is on, press the hotkey home+home+B once, the buzzer is turned off, and the hotkey repeated buzzer is turned on. B When the buzzer is on, press home+home+Enter to recall the OSD menu, press F3 to enter the System, use the  $\downarrow \uparrow$  (on keyboard) to select the "Buzzer" option, press "ENTER" to confirm the selection, use the  $\rightarrow$   $\leftarrow$ (on keyboard) to adjust, OFF close , ON to open

### Hot-key

| Home+Home+Enter  | Enter KVM OSD default mode |
|------------------|----------------------------|
| Home+Home+Caps   | Enter hot-key Caps mode    |
| Home+Home+Scroll | Enter hot-key Scroll mode  |
| Home+Home+Num    | Enter hot-key Num mode     |

#### Default commands

Home+Home+1,2..... Switch corresponding interface

Combination hot-key should complete within 2 seconds.

Eng: submit 13th, press "3" within two seconds after pressing

1 to complete the switching to interface 13th

Home+Home+ $\rightarrow \downarrow$  Switch to next interface

Home+Home+  $\uparrow \leftarrow$  Switch to previous interface

Home+Home+B Turn on or off buzzer

Home+Home+S Auto scanning, press any key to exit, it will stop at current port

Home+Home+I+Num+Enter Set the auto-scanning intervals, Value from 5 to 999 If you want to use Caps mode, please press home+home+Caps first.

#### Caps Mode:

Caps+Caps+1,2..... Switch corresponding interface

Combination hot-key should complete within 2 seconds. Eng: submit

13th, press "3" within two seconds after pressing 1 to complete the switching to interface 13th

Caps+Caps+ $\rightarrow$   $\downarrow$  Switch to next interface

Caps+Caps+  $\uparrow$   $\leftarrow$  Switch to previous interface

Caps+Caps+B Turn on or off buzzer

Caps+Caps+S Auto scanning, press any key to exit, it will stop at current port

Caps+Caps+I+Num+Enter Set the auto-scanning intervals, Value from 5 to 999

If want to return default mode, please press Caps+Caps+Home. Use the similar method to enter other mode.

# Product Specifications

|                      | Display screen<br>type                  | 17.3 FHD Color                       |  |
|----------------------|-----------------------------------------|--------------------------------------|--|
|                      | Size                                    | 439.42 (17.3)                        |  |
|                      | Resolution                              | 1920*1080P                           |  |
|                      | Color                                   | 16.7M Colors (RGB 6-bit data+HIFRC   |  |
| LED screen           |                                         | data)                                |  |
|                      | Brightness                              | 400CD/M2 (TYP)                       |  |
|                      | Contrast                                | 600:1                                |  |
|                      | Pixel interval                          | 0.1989 (per one triad) 0.1989        |  |
|                      | Lifetime                                | 50000Hrs                             |  |
|                      | Consumption                             | 17W (typ)                            |  |
|                      | Keyboard                                | 98                                   |  |
|                      | Compatibility                           | IMB/AT, support Microsoft Windows9X, |  |
| Built koyboard       |                                         | /Me/nt/2K/XP                         |  |
|                      | Keyboard                                | USB                                  |  |
|                      | interface                               | 035                                  |  |
|                      | Lifetime                                | >1.000.000 times                     |  |
|                      | Hardware                                | USB                                  |  |
| Mouse touch panel(2  | interface                               | 035                                  |  |
| button)              | System                                  | Support Windows series, MAC etc      |  |
|                      | Lifetime                                | >1.000.000times                      |  |
| Power                |                                         | DC12V                                |  |
| Housing color        | Black                                   |                                      |  |
| Housing              | Al                                      |                                      |  |
| Dimension (W D H)    | 480 600 45mm                            |                                      |  |
| Cabinet installation | 600mm-810mm(Use suitable mounting ears) |                                      |  |
| depth                |                                         |                                      |  |
| Operation Temp.      | -45 - 60°C                              |                                      |  |
| Storage Temp.        | -20 - 60°C                              |                                      |  |